# Reservatiemodule

Als uitbater kan je kiezen om gebruik te maken van de reservatiemodule. Hierdoor kunnen bezoekers van Jeugdverblijven.be online een reservatie-aanvraag versturen. In de beheersmodule van de website beschikken uitbaters over een overzicht van al deze aanvragen. Vanuit dit overzicht kunnen aanvragen worden bevestigd of geweigerd.

Na afloop van het verblijf dienen de gegevens van de groep te worden aangevuld, gecontroleerd en voltooid. Tijdens de voltooiing worden de gegevens overgeheveld naar de statistiekenmodule, waar de gegevens aan het eind van het verblijf enkel nog moeten bevestigd worden. De automatische ingave van de verblijfsgegevens door de klant via de reservatiemodule vormt een aanzienlijke tijdsbesparing voor de uitbater, al kan deze ook zelf nog nieuwe groepen ingeven in de reservatiemodule.

Bijkomend voordeel is dat alle reservatie-aanvragen en boekingen automatisch gelinkt zijn aan de kalender van het centrum in kwestie.

De reservatiemodule is enkel beschikbaar voor erkende jeugdverblijfcentra en dient door de uitbater geactiveerd te worden op de beheerspagina van de website.

## Inloggen

Logir Wacl

Open je internetbrowser (bijvoorbeeld Internet Explorer of Firefox) en typ in de adresbalk het volgende webadres in: <u>http://beheer.jeugdverblijven.be</u> (dus ZONDER www).

| 🕘 Jeugd         | verblijven        | .be   Ad         | lmin - Mic         | rosoft l                   | Interne | et Explorer |   |
|-----------------|-------------------|------------------|--------------------|----------------------------|---------|-------------|---|
| <u>B</u> estand | Be <u>w</u> erken | Bee <u>l</u> d ( | <u>F</u> avorieten | E <u>×</u> tra             | Help    |             |   |
| G Vorig         | je • 🕥            | - 💌              | 2                  | <i>, , , , , , , , , ,</i> | Zoeken  | Kavorieten  | Ø |
| Adres           | http://behee      | r.jeugdver       | rblijven.be        |                            |         |             |   |

Geef nu je gebruikersnaam (Login) en wachtwoord in en druk op

| ı       | login0013 |           |
|---------|-----------|-----------|
| htwoord | •••••     |           |
|         |           | Aanmelden |

## **Reservatiemodule openen**

Log in op de beheerspagina van Jeugdverblijven.be en klik in het groene navigatiemenu aan de linkerkant op mijn reservaties

| Veilig order dak<br>CJT        | Vlaamse overheid 💥 🧮 🕌  |
|--------------------------------|-------------------------|
| afmelden                       |                         |
| mijn jeugdverblijven           | Selecteer jeugdverblijf |
| mijn fotoalbum                 | tact4                   |
| mijn gastenboek                |                         |
| mijn kalender                  | Ok                      |
| mijn reservaties               |                         |
| mijn last minutes              |                         |
| mijn statistieken              |                         |
| mijn wachtwoord                |                         |
| u bent aangemeld als cjttest4  |                         |
|                                |                         |
|                                |                         |
|                                |                         |
|                                |                         |
|                                |                         |
|                                |                         |
|                                |                         |
|                                |                         |
| Copyright 2006, Solt Ages byba |                         |

| Uitbaters met meerdere erkenningen moeten nu aangeven welk centrum ze willen             |
|------------------------------------------------------------------------------------------|
| beheren. Dit kan door in <u>de keuzel</u> ijst met 🚩 de naam van het gewenste centrum te |
| selecteren en daarna op 🔽 te drukken. Pas dan krijgen ze het reservatie-                 |
| overzicht te zien.                                                                       |

## Reservatiemodule activeren

De allereerste keer dat je de reservatiemodule opent, krijg je de vraag om deze optie te activeren. Vink hiervoor het vakje naast keuze 1 aan.

| Reservatie onties                                                                                                    |
|----------------------------------------------------------------------------------------------------|
| Versieurd erbligen anneeleten hij de CIT beelingssentrale, sturen ieurdgroepen hun veserusties autematisch deer naar CIT  |
| voor jeuguverbijven aangesioten bij de Con-boekingstend ale, sturen jeugugroepen hum eservades automadisch door haar Con. |
| Voor de andere jeugdverblijven (erkend én niet aangesloten bij de CJT-boekingscentrale) zijn er volgende mogelijkheden:   |
| 1) Je wenst gebruik te maken van het reservatieformulier op jeugdverblijven.be 🛛 🔽                                        |
| 2) Je wenst geen gebruik te maken van het reservatieformulier, vink dan bovenstaande optie uit                            |
| <u>Klik hier om een voorbeeld van een reservatieformulier te bekijken</u>                                                 |
|                                                                                                    |

De module kan later uitgeschakeld worden door het vinkje te verwijderen.

Na het activeren van de statistiekmodule, krijg je het overzicht van je reservaties te zien. Dit overzicht krijg je vanaf nu elke keer te zien wanneer je de statistiekmodule opent.

## **Reservatie-overzicht**

De status van een reservatie wordt in het overzicht duidelijk gemaakt via verschillende kleurcodes:

| Datum      | ¥an - tot               | Naam groep          |          |
|------------|-------------------------|---------------------|----------|
| 21/11/2007 | 22/11/2007 - 24/11/2007 | De scheve trappers  | 00       |
| 20/11/2007 | 21/12/2007 - 22/12/2007 | Scouts Watou        | ù 🗟 흐    |
| 20/11/2007 | 20/11/2007 - 22/11/2007 | Het carnavalscomité | 00       |
| 20/11/2007 | 20/11/2007 - 22/11/2007 | Chiro St-Anneken    | 00       |
| 19/11/2007 | 19/11/2007 - 20/11/2007 | KSA DE KLEPPERS     | ٩        |
| 14/11/2007 | 23/12/2007 - 24/12/2007 | De radiateurs       | <u>a</u> |
| 14/11/2007 | 23/12/2007 - 24/12/2007 | De radiateurs       | <u>a</u> |
| 14/11/2007 | 14/11/2007 - 05/12/2007 | Sjotters            | <u>a</u> |
| 14/11/2007 | 14/11/2007 - 15/12/2007 | Sjotters            | <u>a</u> |

- = Nieuwe reservaties = Geweigerd/Geannuleerd = Bevestigd = Voltooid Reservatie toevoegen
- Geel = Een nieuwe reservatie-aanvraag die via de werd site ontvangen, maar nog niet behandeld werd.
- Groen = Een reservatie die bevestigd werd door de uitbater of nieuwe reservatie die door de uitbater werd ingebracht.
- Bruin = Een reservatie-aanvraag die werd geweigerd of geannuleerd door de uitbater.
- Wit = Deze reservatie werd na het verblijf voltooid en de overnachtingscijfers werden doorgestuurd naar de statistiekmodule.

De meest recent ontvangen reservatie-aanvraag staat steeds bovenaan in het overzicht.

## Reservatie-info bekijken

In het reservatie-overzicht kan je snel de informatie over een bepaald verblijf opvragen door op aan het eind van de reservatielijn op het ali icoon te klikken. Je krijgt dan een fiche te zien met daarin alle informatie over dit verblijf.

| Info reservatie                                             |                                                                                                    |                                                                                                    |
|-------------------------------------------------------------|----------------------------------------------------------------------------------------------------|----------------------------------------------------------------------------------------------------|
| Naam                                                        | Deverantwoordeliike                                                                                                    |                                                                                                    |
| Voornaam                                                    | Dhr. Y                                                                                                    |                                                                                                    |
| Adres                                                       | Mijn straatnaam 13                                                                                                    |                                                                                                    |
| Postnr + Gemeente                                           | 0000 Testegem                                                                                                    |                                                                                                    |
| E-mail adres                                                | verantwoordelijke@groepsnaam.be                                                                                                    |                                                                                                    |
| Telefoon                                                    | 00/000.00.00                                                                                                    |                                                                                                    |
| Wanneer bereikbaar?                                         |                                                                                                    |                                                                                                    |
| Naam van de groep                                           | De Testgroep                                                                                                    |                                                                                                    |
| Vraagt de reservatie                                        | aan voor het huis                                                                                                    |                                                                                                    |
| Naam huis                                                   | test4                                                                                                    |                                                                                                    |
| ¥oor de periode                                             |                                                                                                    |                                                                                                    |
| Start verbliif                                              | 23/11/2007                                                                                                    |                                                                                                    |
| Einde verblijf                                              | 24/11/2007                                                                                                    |                                                                                                    |
| Samenstelling van d                                         | e groep en verblijfsformule                                                                                                    |                                                                                                    |
| Aantal personen                                             | 85                                                                                                    |                                                                                                    |
| Samenstelling                                               | Vlaams jeugdwerk                                                                                                    |                                                                                                    |
| Verblijfsformule                                            | Zelfkook                                                                                                    |                                                                                                    |
| Opmerking                                                   |                                                                                                    |                                                                                                    |
|                                                             |                                                                                                    |                                                                                                    |
|                                                             |                                                                                                    | Terug                                                                                              |
| Controleer zeke<br>vinden achter "<br>1. Vlaams<br>2. Waals | r of de het juiste type groep w<br><b>Samenstelling"</b> . Er zijn 5 soo<br>s jeugdwerk (ook jeugdkoren e<br>en buitenlands jeugdwerk | erd geselecteerd. Je kan dit terug<br>orten groepen die je kan selecteren.<br>en catechesegroepen) |
| 3. Schole                                                   | n                                                                                                    |                                                                                                    |
| 4. Andere                                                   | ieuadaroepen (biiv. ieuadspo                                                                                                    | rtkamp, vriendengroep bestaande i                                                                  |
| ionaer                                                      | en,)                                                                                                    |                                                                                                    |
| 5. Volwas                                                   | senengroepen (bijv. familiegro                                                                                                    | oepen, oud-leidingweekend,)                                                                        |
| Wijzigingen aa<br>een reservatie<br>met deze 5 so           | an de samenstelling kan je aan<br>a. Hou ook bij het ingeven van<br>oorten groepen.                                                   | brengen tijdens het bevestigen van<br>nieuwe reservaties steeds rekening                           |
| k na het bekiiken v                                         | van de informatie rechtsondera                                                                                                    | aan op Terug om terug te                                                                           |

## Reservatie bevestigen

keren naar het reservatie-overzicht.

Een reservatie bevestigen kan door in het reservatie-overzicht op  $\boxed{2}$  te klikken. Je krijgt nu een formulier voor de bevestiging van de reservatie te zien.

| Reservatie | bevestigen |
|------------|------------|
|------------|------------|

| Start verblijf                                                                                                    | 14/11/2007                                                                                                    |
|----------------------------------------------------------------------------------------------------|----------------------------------------------------------------------------------------------------|
| Einde verblijf                                                                                                    | 20/11/2007                                                                                                    |
| Status                                                                                                    | Bezet                                                                                                    |
| Kalender<br><b>Automatische e-mail</b><br>Wordt verstuurd naar                                                                                                    | Deze periode is nog vrij of gedeeltelijk vrij.<br>verantwoordelijke@groepsnaam.be                                                                                                    |
| Beste (bezoeker),                                                                                                    |                                                                                                    |
| Onlangs plaatste je een res<br>Het betreft volgende aanvi<br>- van 14/11/2007 tot 20/11<br>- naam jeugdverblijf : test4<br>Dit is een definitieve beves<br>jeugdverblijfcentrum. Voor<br>dient te ondertekenen en t                                | servatieaanvraag op de website www.jeugdverblijven.be.<br>raag:<br>1/2007<br>H<br>tiging van je aanvraag, opgestuurd door de verantwoordelijke van het<br>de door jou gevraagde periode ontvang je binnenkort een contract, dat je<br>erug te sturen naar de verantwoordelijke van het jeugdverblijfcentrum. |
|                                                                                                    |                                                                                                    |
| Voor meer inlichtingen kan :                                                                                                    | je contact opnemen via de volgende contactgegevens:                                                                                                    |
| X Uitbater<br>Centrumtraat 1<br>9000 Gent<br>T: 09/000.00.00<br>G:<br>F:<br>M: uitbater@centrumx.be                                                                                                    |                                                                                                    |
| X Uitbater<br>Centrumtraat 1<br>9000 Gent<br>T: 09/000.00.00<br>G:<br>F:<br>M: uitbater@centrumx.be<br>Dit is een automatische mai                                                                                                    | il. Gelieve hierop niet te antwoorden.                                                                                                    |
| X Uitbater<br>Centrumtraat 1<br>9000 Gent<br>T: 09/000.00.00<br>G:<br>F:<br>M: uitbater@centrumx.be<br>Dit is een automatische mai<br><b>Bevestigen</b>                                                                                            | il. Gelieve hierop niet te antwoorden.                                                                                                    |
| X Uitbater<br>Centrumtraat 1<br>9000 Gent<br>T: 09/000.00.00<br>G:<br>F:<br>M: uitbater@centrumx.be<br>Dit is een automatische mai<br><b>Bevestigen</b><br>Klik op Ok om deze reserva<br>De groep die de reservatie<br>wenst kan in het bovenstaa  | il. Gelieve hierop niet te antwoorden.<br>tie te bevestigen.<br>heeft geplaast, zal automatisch op de hoogte worden gebracht. Indien je<br>ande veld een extra bericht voor de reserveerder achterlaten.                                                                                                    |
| X Uitbater<br>Centrumtraat 1<br>9000 Gent<br>T: 09/000.00.00<br>G:<br>F:<br>M: uitbater@centrumx.be<br>Dit is een automatische mai<br><b>Bevestigen</b><br>Klik op Ok om deze reserva<br>De groep die de reservatie<br>wenst kan in het bovenstaa  | il. Gelieve hierop niet te antwoorden.<br>tie te bevestigen.<br>heeft geplaast, zal automatisch op de hoogte worden gebracht. Indien je<br>ande veld een extra bericht voor de reserveerder achterlaten.                                                                                                    |
| X Uitbater<br>Centrumtraat 1<br>9000 Gent<br>T: 09/000.00.00<br>G:<br>F:<br>M: uitbater@centrumx.be<br>Dit is een automatische mai<br><b>Bevestigen</b><br>Klik op Ok om deze reserva<br>De groep die de reservatie<br>wenst kan in het bovenstaat | il. Gelieve hierop niet te antwoorden.<br>tie te bevestigen.<br>heeft geplaast, zal automatisch op de hoogte worden gebracht. Indien je<br>ande veld een extra bericht voor de reserveerder achterlaten.<br>Terug Ok<br>pevestigen moet je zorgen dat status op bezet staat.                                 |
| X Uitbater<br>Centrumtraat 1<br>9000 Gent<br>T: 09/000.00.00<br>G:<br>F:<br>M: uitbater@centrumx.be<br>Dit is een automatische mai<br><b>Bevestigen</b><br>Klik op Ok om deze reserva<br>De groep die de reservatie<br>wenst kan in het bovenstaat | il. Gelieve hierop niet te antwoorden.<br>tie te bevestigen.<br>heeft geplaast, zal automatisch op de hoogte worden gebracht. Indien je<br>ande veld een extra bericht voor de reserveerder achterlaten.<br>Terug Ok<br>pevestigen moet je zorgen dat status op bezet staat.                                 |

Onder het statusveld werd een kalendercontrole ingebouwd. Uitbaters die de kalenderfunctie van Jeugdverblijven.be gebruiken krijgen hier te zien of hun centrum nog (gedeeltelijk) vrij is. Indien de gekozen periode niet volledig vrij is verschijnt er in het rood de volgende boodschap: Deze periode is niet volledig vrij. Commentaar op de reservatie(aanvraag) kan je ingeven in het kader in het midden van het scherm.

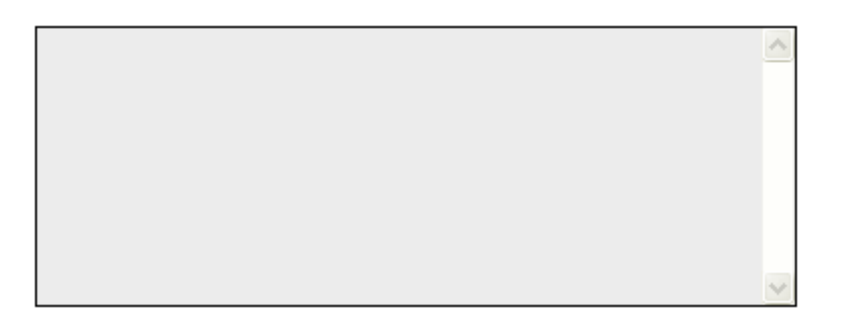

Om de reservatie te bevestigen, moet rechtsonderaan op worden geklikt. De aanvrager krijgt dan een e-mail ter bevestiging van de reservatie toegestuurd.

In het reservatie-overzicht wordt dit verblijf nu in het groen gemarkeerd.

## Reservatie weigeren/annuleren

Reservaties weigeren kan door in het reservatie-overzicht op 🧕 te klikken.

| Geef hier de reden van de annulatie/weigeren                                                                                                    |
|----------------------------------------------------------------------------------------------------|
| Automatische e-mail<br>Wordt verstuurd naar verantwoordelijke@groepsnaam.be                                                                                                    |
| Onlangs plaatste je een reservatieaanvraag op de website www.jeugdverblijven.be.<br>Het betreft volgende aanvraag:                                                                    |
| - van 22/11/2007 tot 24/11/2007<br>- naam jeugdverblijf : test6<br>Deze aanvraag werd door de verantwoordelijke van het jeugdverblijfcentrum geweigerd omwille van<br>volgende reden: |
|                                                                                                    |
|                                                                                                    |
|                                                                                                    |
| Voor meer inlichtingen kan je contact opnemen via de volgende contactgegevens:<br>X Uitbater<br>Centrumtraat 1                                                                        |
| 9000 Gent<br>T: 09/000.00.00<br>G:                                                                                                    |
| r:<br>M: uitbater@centrumx.be                                                                                                    |
| Dit is een automatische mail. Gelieve hierop niet te antwoorden.                                                                                                    |
| Telog OK                                                                                                    |

Er opent zich een formulier waarin een motivatie voor de weigering kan worden gegeven. Dit doe je in het commentaarveld.

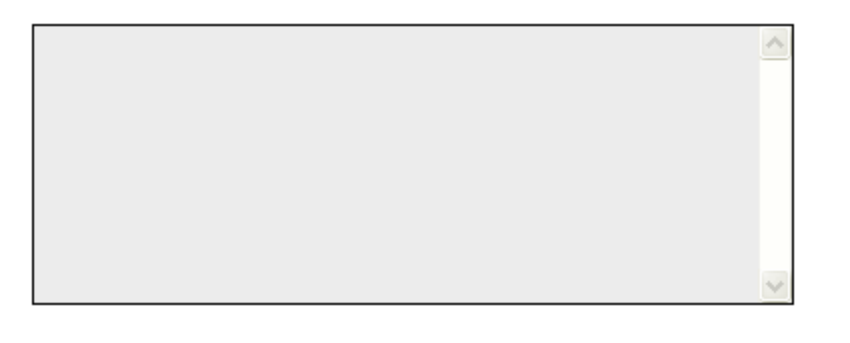

Bevestig de annulatie of weigering door rechtsonderaan op **under annulatie** te klikken.

De aanvrager krijgt nu een e-mail ter bevestiging van de annulatie/weigering. In het reservatie-overzicht wordt dit verblijf nu in het bruin gemarkeerd.

## Reservatie voltooien

Klik na afloop van het verblijf op  $\square$  in het reservatie-overzicht. Er opent zich een formulier met daarin alle gegevens over dit verblijf.

| Verblijf voltooien                                                                                                    |                                                              |                                                                   |                      |                                              |                         |                                       |       |
|----------------------------------------------------------------------------------------------------|--------------------------------------------------------------|-------------------------------------------------------------------|----------------------|----------------------------------------------|-------------------------|---------------------------------------|-------|
| Klik op Ok nadat het verblijf volleo<br>Voltooien van reservaties is nuttig<br>verzamelen. Momenteel wordt me<br>gebruiksvriendelijk mogelijk manie<br>het najaar 2007. | lig is afgelo<br>) om op eer<br>et verschille<br>r kan georg | pen.<br>n eenvoudige man<br>nde overheden be<br>ganiseerd worden. | ier o<br>keke<br>Dez | vernachting<br>:n hoe dit op<br>e functie za | sstat<br>) eer<br>  bes | :istieken te<br>ι zo<br>chikbaar zijn | vanaf |
| Aankomst                                                                                                    | 14 🔽                                                         | november                                                          | ¥                    | 2007                                         | ~                       |                                       |       |
| Vertrek                                                                                                    | 15 💌                                                         | november                                                          | ~                    | 2007                                         | ~                       |                                       |       |
| Land                                                                                                    | België                                                       | ~                                                                 |                      |                                              |                         |                                       |       |
| Soort groep                                                                                                    | Vlaams je                                                    | ugdwerk 🛛 💌                                                       |                      |                                              |                         |                                       |       |
| Groepsnaam<br>Verantwoordelijke<br>Adres Verantwoordelijke<br>(straat + nr)<br>Postcode + Gemeente<br>Telefoon verantwoordelijke                                        | Willy S<br>Willy C<br>anjers<br>0007 r<br>00/00              | iomers Fanclub<br>De Gieter<br>Iaan 7<br>rozen<br>0.00,00         |                      |                                              |                         |                                       |       |
| Individueel/groepsverband                                                                                                    | Groepsve                                                     | rband 💌                                                           |                      |                                              |                         |                                       |       |
| Aantal pers. min 26 jaar                                                                                                    |                                                              |                                                                   |                      |                                              |                         |                                       |       |
| Aantal pers, vanaf 26 jaar                                                                                                    |                                                              |                                                                   |                      |                                              |                         |                                       |       |
|                                                                                                    |                                                              |                                                                   |                      | Terug                                        |                         | ]Ok                                   |       |

Alle getoonde velden kunnen indien nodig gewijzigd worden.

In tegenstelling tot de reservatie-aanvraag, wordt het aantal personen in dit formulier opgesplitst volgens twee leeftijdscategoriën. Op die manier kan de verhouding tussen jongeren en volwassenen in kaart worden gebracht in de statistiekenmodule. De invulvelden voor deze leeftijdscategorieën zijn standaard blanco. Dit omdat het (geschatte) aantal bij reservatie vaak niet gelijk is aan het aantal deelnemers in de realiteit.

(i) In beide velden moet een getal worden ingegeven (dus ook 0), anders kan het formulier niet worden voltooid.

Wijzigingen opslaan gebeurt door onderaan op te drukken.

De gegevens van het verblijf worden nu automatisch doorgestuurd naar de statistiekenmodule, waar ze nog aangepast en bevestigd moeten worden. In het reservatie-overzicht wordt dit verblijf nu in het wit gemarkeerd.

## Reservatie toevoegen

Klik onderaan in het reservatie-overzicht op Reservatie toevoegen. Er opent zich een leeg reservatieformulier.

| nro groep                  |                 |         |   |      |   |  |
|----------------------------|-----------------|---------|---|------|---|--|
| aam*                       |                 |         |   |      |   |  |
| oornaam <sup>#</sup>       |                 |         |   |      |   |  |
| dres*                      |                 |         |   |      |   |  |
| ustrir + Gemeente*         |                 |         |   |      |   |  |
| -mail adres*               |                 |         |   |      |   |  |
| eletoon*                   |                 |         |   |      |   |  |
| aam van de groep*          |                 |         |   |      |   |  |
| alender aannassen/i        | neriode verblij | f       |   |      |   |  |
| Naam huis                  | test4           |         |   |      |   |  |
| Start vorblijf             | 1 🔽             | januari | ¥ | 2007 | ¥ |  |
| Eince verblij <sup>2</sup> | 1 😽             | januari | * | 2107 | ¥ |  |
| Status                     | Bezet           |         |   |      | × |  |
| amenstelling van de        | grocp           |         |   |      |   |  |
| antal personen*            |                 |         |   |      |   |  |
| oort groep                 | Vlaams jeugo    | lwerk 🔽 |   |      |   |  |
| erblijfsformule            |                 |         |   |      |   |  |
| 🔊 zelfkook                 |                 |         |   |      |   |  |
| 🔵 velpension               |                 |         |   |      |   |  |
| ) ardere                   |                 |         |   |      |   |  |
|                            |                 |         |   |      |   |  |
| evestigen                  |                 |         |   |      |   |  |

Na het invullen van het complete reservatieformulier moeten de gegevens bewaard worden door rechtsonderaan op te klikken.

Het verblijf wordt nu aan het reservatie-overzicht toegevoegd en in het groen gemarkeerd.